Khắc Phục Lỗi " is not accessible" Khi Share Mạng Nội Bộ

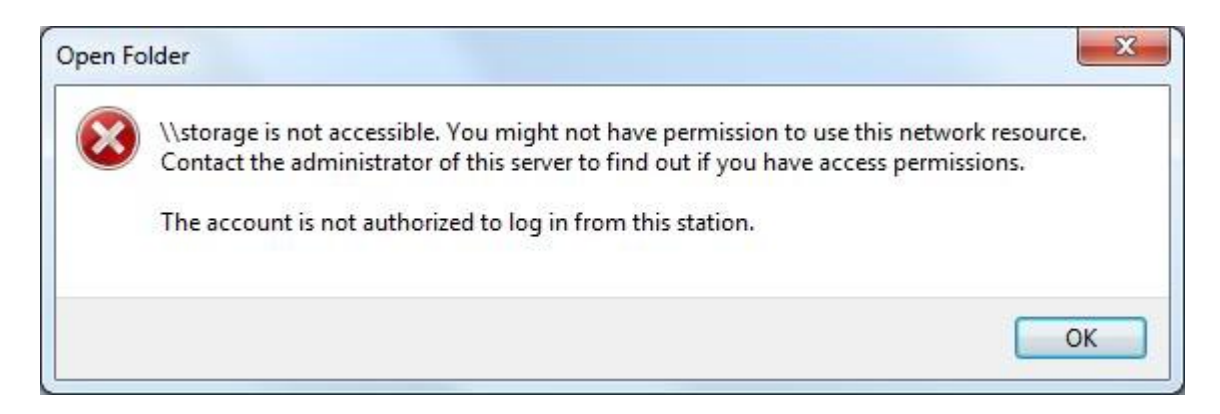

- Trước tiên mình phải enable User Guest lên trước.

- Sau đó vào Run gõ gpedit.msc, vô trong Computer Configuration > Windows Settings >Security Settings > Local Policies chọn User Rights Assignment và làm theo những bước sau:

Bước 1: Chọn Access this computer from...ta Add User Guest vào

| Access this computer from the network          Administrators         Backup Operators         Everyone         Users             Add User or Group             Add User or Group             Add User or Group             Modifying this setting may affect compatibility with clients, services, and applications.    For more information, see Access this computer from the network.          (J823659) | Local Security Setting                                  | Explain                     |
|----------------------------------------------------------------------------------------------------|---------------------------------------------------------|-----------------------------|
| Administrators         Backup Operators         Everyone         Users             Add User or Group             Add User or Group             Add User or Group             Add User or Group             Modifying this setting may affect compatibility with clients, services, and applications.              For more information, see Access this computer from the network.                           | Access this                                             | s computer from the network |
| Add User or Group<br>Modifying this setting may affect compatibility with clients, services,<br>and applications.<br>For more information, see <u>Access this computer from the network</u> .<br>(Q823659)                                                                                                    | Administrators<br>Backup Operators<br>Everyone<br>Users |                             |
|                                                                                                    |                                                         |                             |

| ocal Security Setting | Explain                               |
|-----------------------|---------------------------------------|
| Deny acce             | ess to this computer from the network |
| Guest                 |                                       |
|                       |                                       |
|                       |                                       |
|                       |                                       |
|                       |                                       |
| Add User or Gro       | pup                                   |
| Add User or Gro       | pup                                   |
| Add User or Gro       | pup                                   |

Bước 2: Chọn Deny access to this computer fom...remove User Guest ra

Bước 3: Chọn Allow log on locally...Add User Guest vào

| Allow log o                                          | in locally                                                                                                    |
|------------------------------------------------------|----------------------------------------------------------------------------------------------------|
| Administrators<br>Backup Operators<br>Guest<br>Users |                                                                                                    |
| Add User or Gro                                      | oup Remove                                                                                                    |
| and application                                      | s securing may affect compatibility with clients, services,<br>ons.<br>rmation, see <u>Allow log on locally</u> . (Q823659) |

Bước 4: Chọn Deny log on locally...remove User Guest ra

| coodi occodiny occarig | Explain   |
|------------------------|-----------|
| Deny log o             | n locally |
| Guest                  |           |
|                        |           |
|                        |           |
|                        |           |
| Add User or Gro        | up        |
| Add User or Gro        | up        |

Qua Local Policies chọn Security Options và làm theo những bước sau: Bước 5: Chọn Account: Guest account status...chọn enabled

| ocal Security Setting                      | Explain             |  |
|--------------------------------------------|---------------------|--|
| Accounts: G                                | uest account status |  |
| <ul><li>Enabled</li><li>Disabled</li></ul> |                     |  |
|                                            |                     |  |
|                                            |                     |  |
|                                            |                     |  |
|                                            |                     |  |
|                                            |                     |  |

Bước 6: Chọn Account: Limit local account use of...disabled

| Local Security Setting    | Explain                                              |
|---------------------------|------------------------------------------------------|
| Accounts: L<br>logon only | imit local account use of blank passwords to console |
| Enabled                   |                                                      |
|                           |                                                      |
|                           |                                                      |
|                           |                                                      |
|                           |                                                      |
|                           |                                                      |
|                           |                                                      |
|                           |                                                      |

Bước 7: Chọn Network access: Sharing and security...ta chọn Guest only-local user...

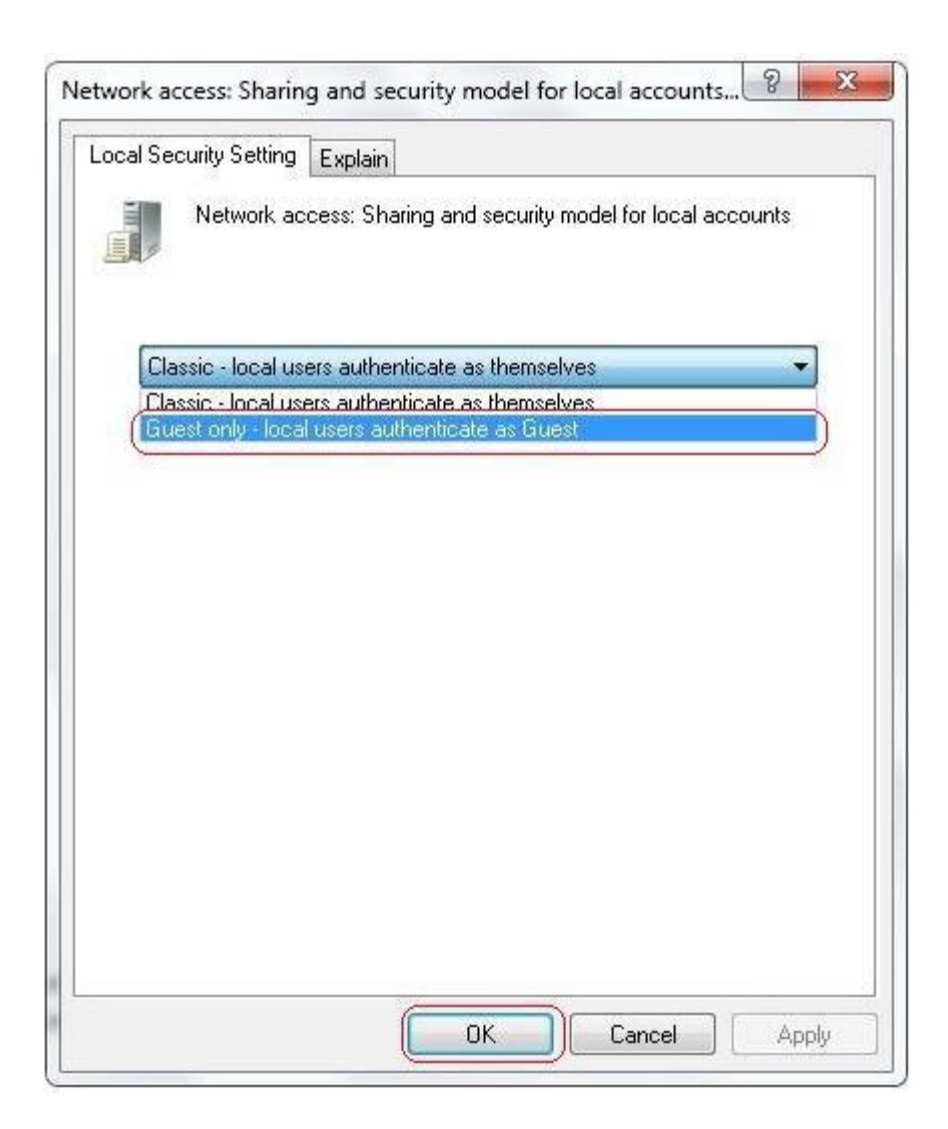

Tiếp theo ta gõ gpupdate /force để cập nhật Policy là xong. Chúc các bạn may mắn!